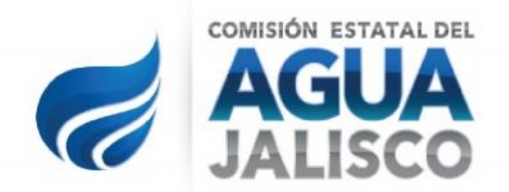

## <u>GUÍA DE NAVEGACIÓN</u> PORTAL DE ADQUISICIONES CEA JALISCO

## GUÍA DE NAVEGACIÓN PORTAL PORTAL DE ADQUISICIONES

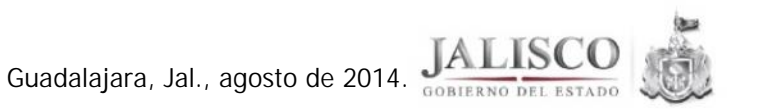

Av. Alemania No. 1377, Col. Moderna C.P. 44190 Guadalajara, Jalisco, México Tel. (33) 3030-9200 ceajalisco.gob.mx

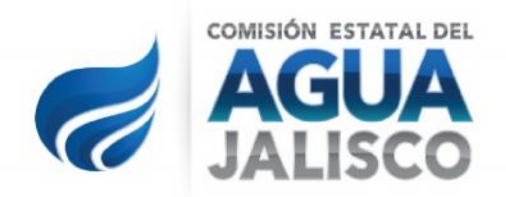

| 1 ÍNDICE           |          |
|--------------------|----------|
| 1 ÍNDICE           | Página 2 |
| 2 INTRODUCCIÓN     | Página 3 |
| 3 PÁGINA DE INICIO | Página 4 |
| 4 BUSQUEDA         | Página 5 |

Hoja No. 2

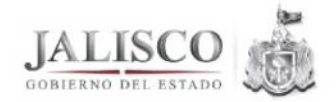

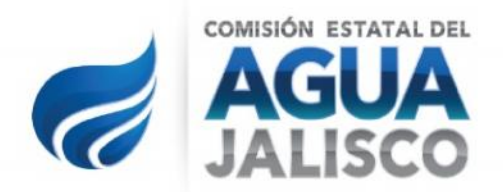

### 2.-INTRODUCCIÓN

Con el objeto de facilitar la consulta de información en el portal Adquisiciones de la Comisión Estatal del Agua de Jalisco, se elabora la presente guía de navegación, con la cual el usuario podrá identificar de manera rápida y accesible la información referente a los procedimientos de Adquisiciones, de conformidad a lo establecido en el artículo 8, fracción V, Incisos O), P) y Q) de la Ley de Transparencia y Acceso a la Información Pública del Estado de Jalisco y sus Municipios; así como la documentación generada en las diferentes etapas de los procedimientos.

Hoja No. 3

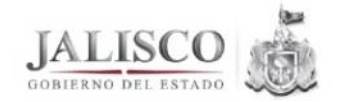

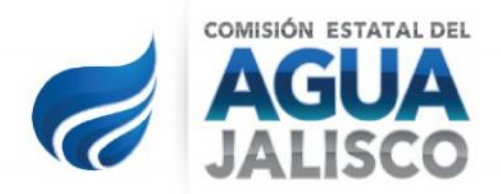

#### 3.- PÁGINA DE INICIO

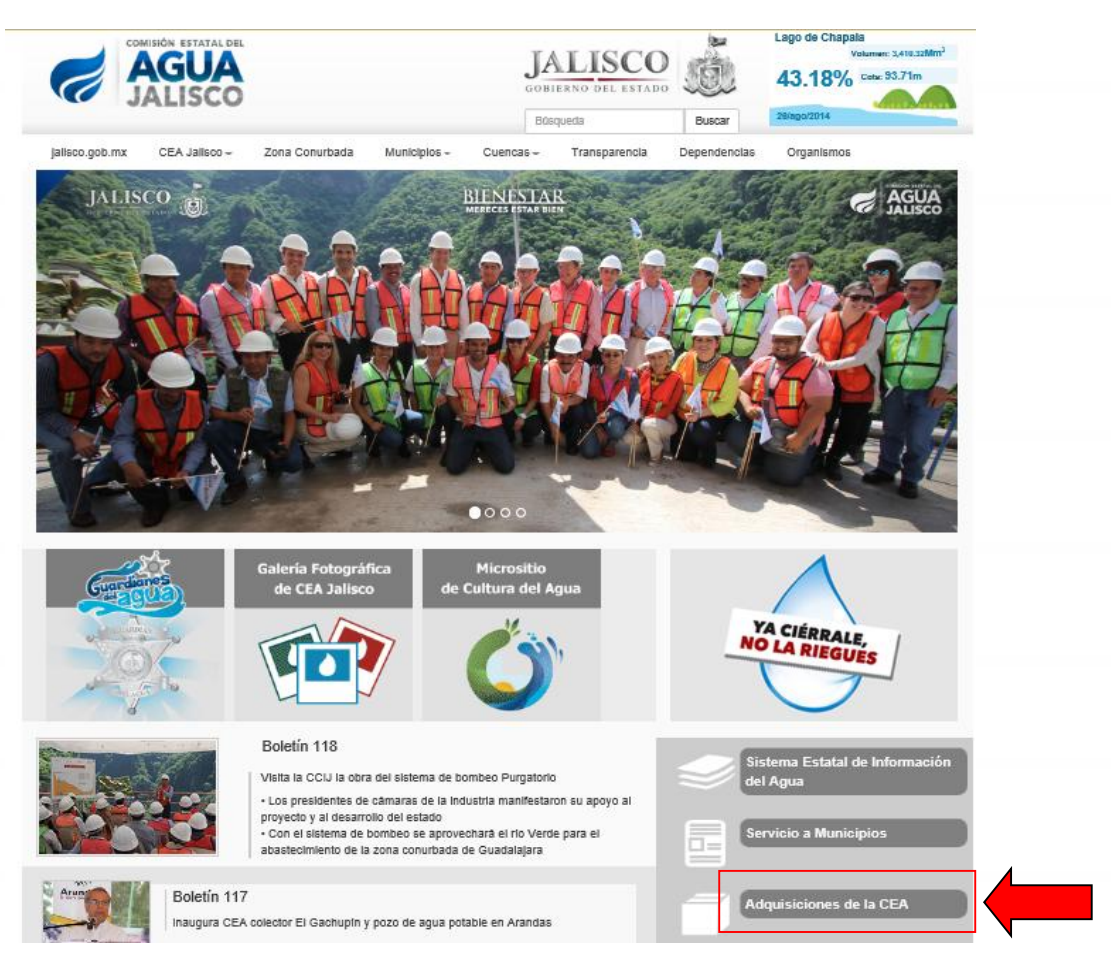

Iniciamos accesando a la página web de la CEA en la siguiente dirección: www.ceajalisco.gob.mx

En la ventana de inicio de la página web, en la parte media del lado derecho, se encuentra un botón de acceso al Portal de "Adquisiciones de la CEA", el cual lo activamos dando doble clic sobre él, señalado dentro del cuadro color rojo en la imagen, el acceso es libre a cualquier usuario.

Comienza presentando una ventana con diferentes opciones de consulta en su menú: Histórico, Tipo de Archivos y Categorías, señalado dentro del cuadro color verde en la imagen siguiente:

JALISCO GOBIERNO DEL ESTADO

Hoja No. 4

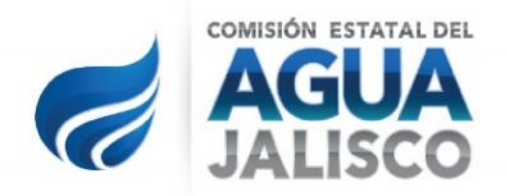

| Adquisiciones<br>Comisión Estatal del Agua (En Actualización, Revisar Indice  | de la Derecha)                                                                                                    |  |
|-------------------------------------------------------------------------------|----------------------------------------------------------------------------------------------------|--|
| CONTRATO CEA-DOP-SERV-PTAR-GASCLORO-<br>003/2013<br>25 de agosto, 2014        | Buscar<br>En este sitio                                                                                              |  |
| CONTRATO CEA-DOP-SERV-PTAR-GASCLORO-003-2013                                  | * Historico                                                                                                    |  |
| CONVENIO CEA-DOP-MOD-SERV-PTAR-GASCLORO-003-2013                              | Archivos<br>* agosto 2014                                                                                            |  |
| Clasificado bajo: Contratos 2013   Comentarios desactivados                   | * julio 2014<br>* junio 2014<br>* abril 2014<br>* marzo 2014                                                         |  |
| CONTRATO CEA-DA-DOP-SERV-ISO 90012008-<br>PTAR-005-2014<br>25 de agosto, 2014 | <ul> <li>noviembre 2013</li> <li>octubre 2013</li> <li>julio 2013</li> <li>abril 2012</li> <li>merzo 2012</li> </ul> |  |
| CONTRATO CEA-DA-DOP-SERV-ISO 90012008-PTAR-005-2014                           | <ul> <li>febrero 2012</li> <li>marzo 2013</li> </ul>                                                                 |  |
| A D CEA-DA-DOP-SERV-9001 2008-PTAR-005-2014                                   | octubre 2011     turio 2011                                                                                          |  |
| Clasificado bajo: Contratos 2014   Comentarios desactivados                   | * abril 2011<br>* marzo 2011<br>* enero 2011                                                                         |  |
| A D CEA-DA-DOP-SERV-9001 2008-PTAR-005-2014<br>25 de agosto, 2014             | Categorías<br>Adjudicación Directa 2011 (29)<br>Adjudicación Directa 2012 (39)                                       |  |
| A D CEA-DA-DOP-SERV-9001 2008-PTAR-005-2014                                   | <ul> <li>» Adjudicación Directa 2013 (15)</li> <li>» Adjudicación Directa 2014 (8)</li> </ul>                        |  |
| Clasificado bajo: Adjudicación Directa 2014   Comentarios desactivados        | * Concursos (14)<br>* Contratos 2011 (48)<br>* Contratos 2012 (40)<br>* Contratos 2013 (19)                          |  |
| A D - ADQ. TUBERÍA REHABILITACIÓN PTAR - LA<br>CALERA 2014                    | Contratos 2014 (14)     Convocatorias (1)     Ucitaciones (1)                                                        |  |
| 25 de agosto, 2014                                                            | Meta                                                                                                    |  |
| A D – ADQ. TUBERÍA REHABILITACIÓN PTAR – LA CALERA 2014                       | * Acceder<br>* <u>XHTML</u> válido<br>* XEN                                                                          |  |

La interface se compone de un frame en la parte superior con los logotipos actuales de la Institución, en la parte lateral derecha el menú principal y en la parte lateral izquierda el área de despliegue de la información.

#### 4.- BUSQUEDA

Dentro del menú principal, el usuario utilizando la opción de Histórico podrá visualizar las últimas entradas de información que se hayan realizado en el portal, iniciando por fecha de captura por mes y años, y posteriormente por categoría de clasificación de la información:

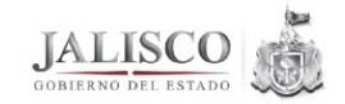

Av. Alemania No. 1377, Col. Moderna C.P. 44190 Guadalajara, Jalisco, México Tel. (33) 3030-9200 ceajalisco.gob.mx

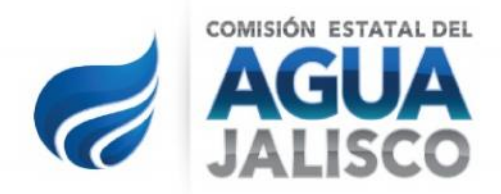

# Adquisiciones

Comisión Estatal del Agua (En Actualización, Revisar Indice de la Derecha)

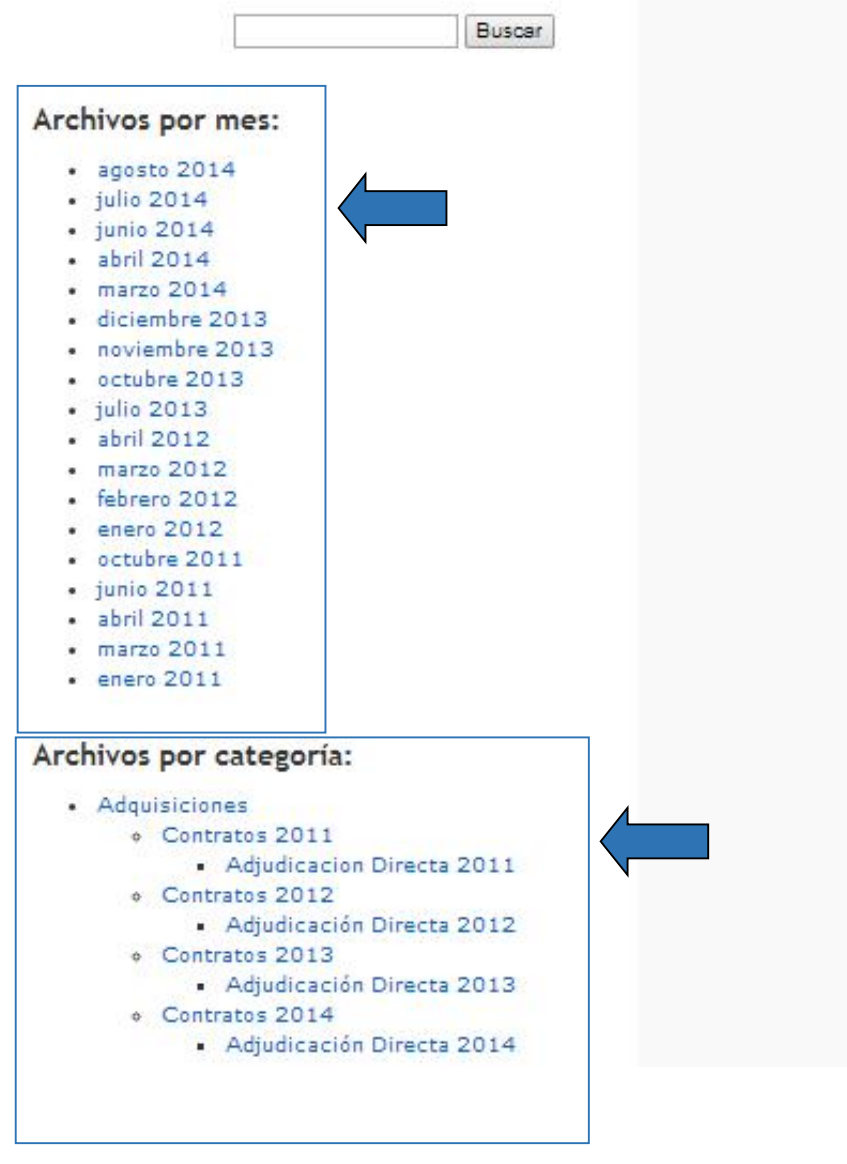

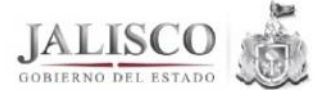

Av. Alemania No. 1377, Col. Moderna C.P. 44190 Guadalajara, Jalisco, México Tel. (33) 3030-9200 ceajalisco.gob.mx

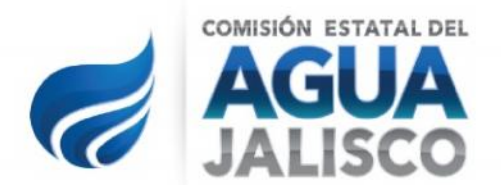

También podrá realizar una búsqueda específica escribiendo en el recuadro de Buscar la frase exacta, efectuando el sistema una búsqueda en todas las categorías existentes y le presentará un reporte de los datos coincidentes, marcado en el recuadro en color café:

| <b>Adquisiciones</b><br>Comisión Estatal del Agua (En Actualización, Revisar Indice o                     | de la Derecha)                                                                 |
|----------------------------------------------------------------------------------------------------|--------------------------------------------------------------------------------|
| Archivo de la categoría "Convocatorias"<br>« Entradas anteriores                                          | Buscar<br>Se encuentra usted en los archivos<br>de la categoría Convocatorias. |
| Concurso C 01-ADQVEH-01/2014 "Adquisición de Vehiculos<br>tipo Camioneta"<br>Viernes, 25 de julio de 2014 | En este sitio<br>» Historico<br>Archivos                                       |
| INVITACION<br>BASES C1-ADQVEH-01 2014                                                                     | » agosto 2014<br>» julio 2014<br>» junio 2014<br>» abril 2014                  |

Una vez que se localiza un archivo o información, para visualizarlo hay que dar clic en el titulo o títulos secundarios en color azul, que se ubican bajo el titulo encontrado identificado con el mismo nombre que la entrada y señalado en el recuadro de color amarillo en la imagen anterior.

En la parte derecha de la página, el usuario encontrará el menú de navegación, señalado dentro del recuadro de color naranja en la imagen, en el cual se pueden realizar consultas de información por categorías y años:

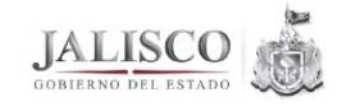

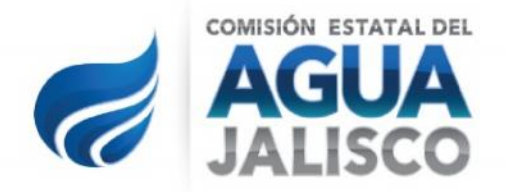

- Adjudicaciones Directas: anualizadas, cantidad de ítems
- Adquisiciones: cantidad de items
- Concursos: cantidad de items
- Contratos: anualizados, cantidad de ítems
- Convocatorias: cantidad de items
- Licitaciones: cantidad de ítems

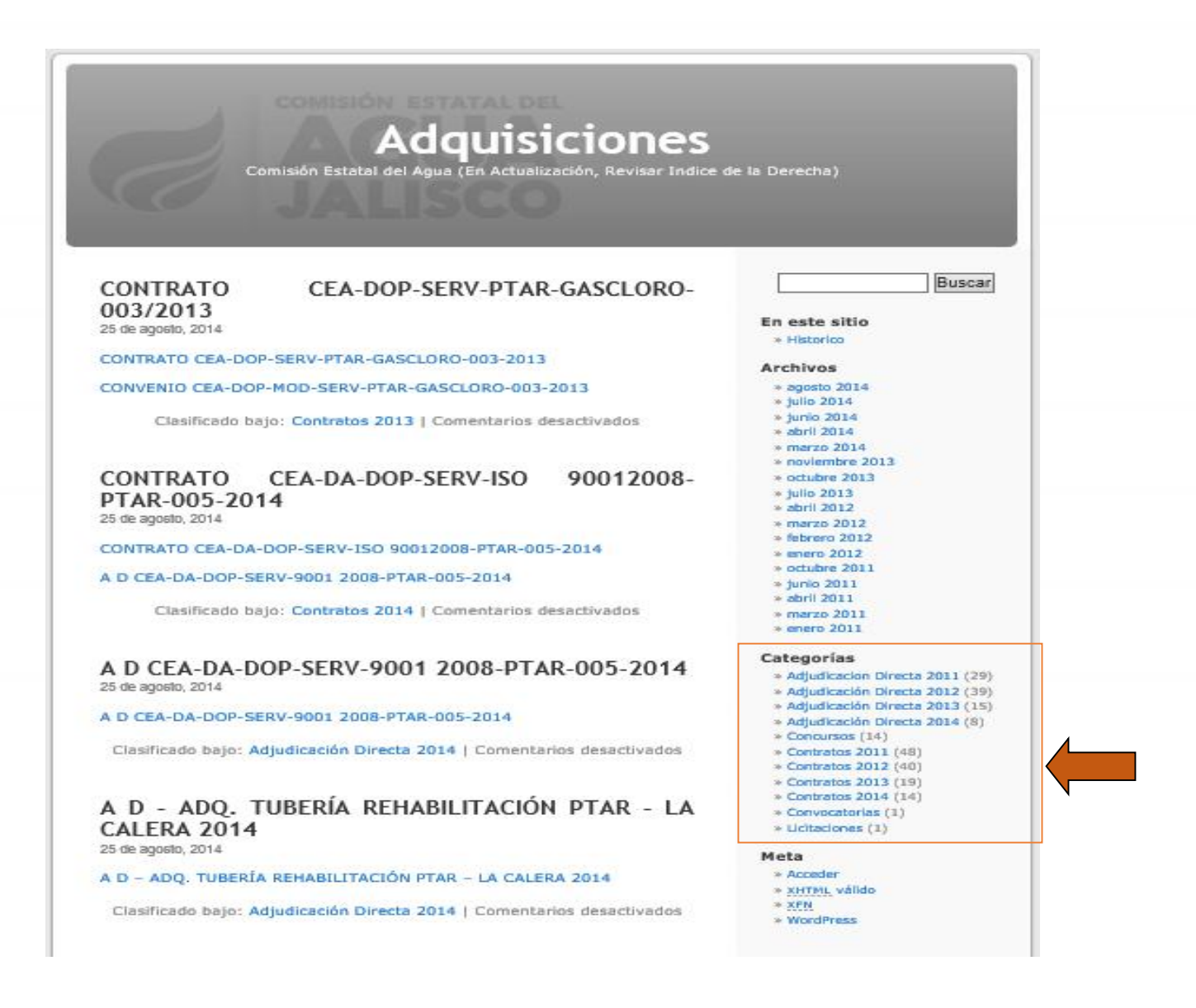

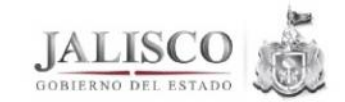

Av. Alemania No. 1377, Col. Moderna C.P. 44190 Guadalajara, Jalisco, México Tel. (33) 3030-9200 ceajalisco.gob.mx

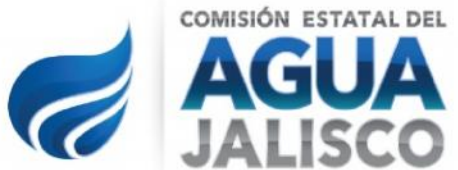

Estas categorías son links, que al activarlos nos lleva al tema en particular seleccionado, dependiendo del tema nos mostrará en la parte inferior más información relacionada, no todos tienen los mismos documentos relacionados ya que son diferentes procesos como:

CONVOCATORIAS CONCURSOS LICITACIONES CONTRATOS ADJUDICACIÓN DIRECTA

El título del documento hace referencia al número del procedimiento de contratación, por ejemplo:

Archivo de la categoría "Adjudicación Directa 2014" A D CEA-DA-DOP-SERV-9001 2008-PTAR-005-2014

Archivo de la categoría "Concursos <u>Descargar bases</u> <u>Invitación C 04-PTAMOV-01/2014</u> Resolución C 04-PTAMOV-01/2014 <u>CONTRATO CEA-DOP-ADQ-PTAR-MOVILES-GC-005-2013</u>

Archivo de la categoría "Contratos 2011" <u>CONTRATO CEA-SERVIVA-034-2011</u> <u>CONVENIO CEA-MOD-SERVIVA-034-2011</u>

Archivo de la categoría "Convocatorias" Descargar bases

Invitación C 04-PTAMOV-01/2014 <u>R</u>esolución C 04-PTAMOV-01/2014 <u>CONTRATO CEA-DOP-ADO-PTAR-MOVILES-GC-005-2013</u>

Archivo de la categoría "Licitaciones <u>No hay Licitaciones en materia de Adquisiciones ya que el presupuesto</u> <u>asignado no alcanza esta modalidad.</u>

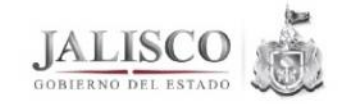

Av. Alemania No. 1377, Col. Moderna C.P. 44190 Guadalajara, Jalisco, México Tel. (33) 3030-9200 ceajalisco.gob.mx

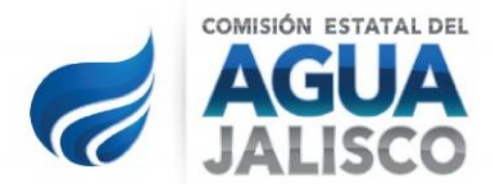

El Glosario para ayudar en la búsqueda de información:

- A D = Adjudicación Directa
- ADQ = Adquisición
- C = Concurso
- CONC = Concurso
- LP = Licitación Publica
- LPL = Licitación Pública Local
- LPN = Licitación Pública Nacional
- LPI = Licitación Pública Internacional

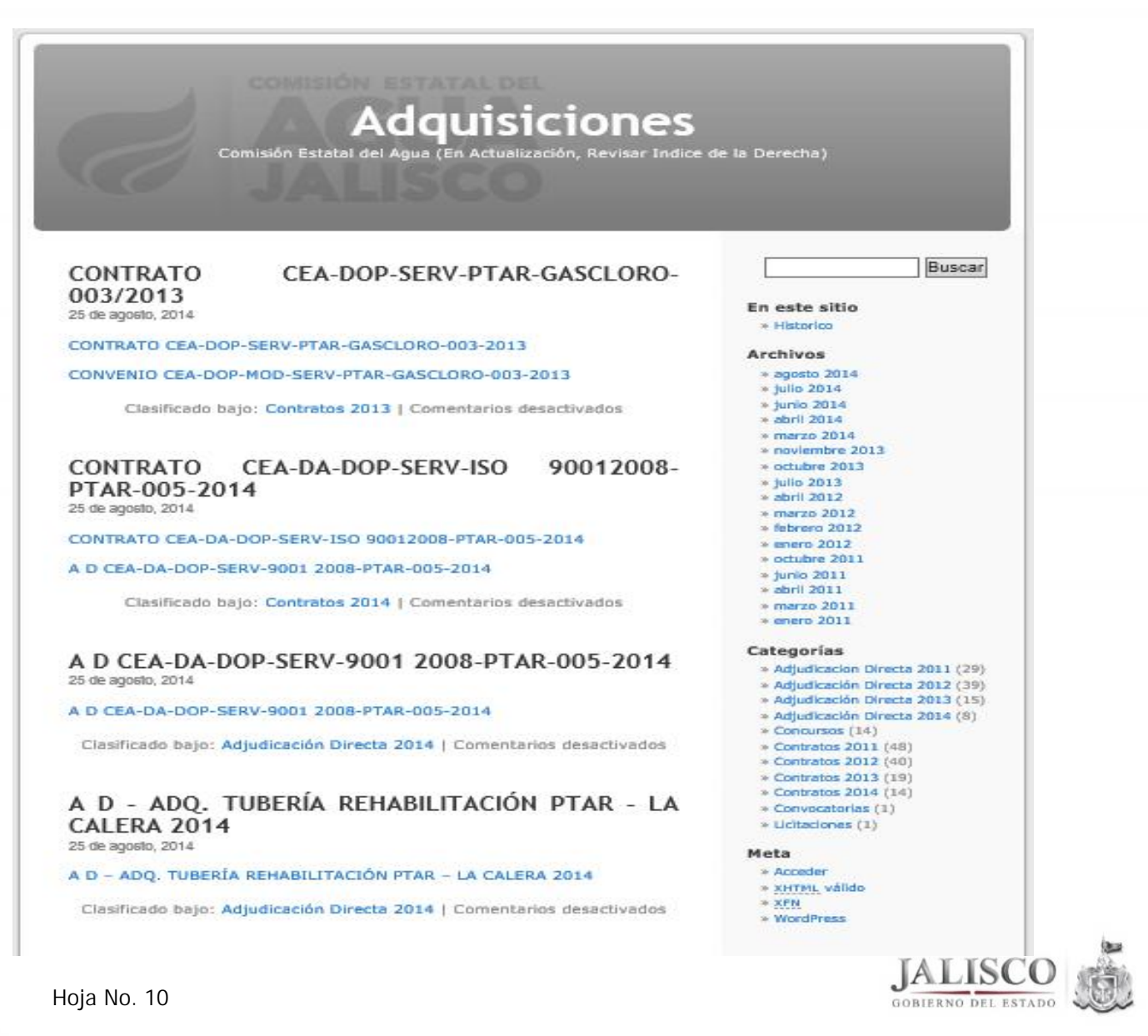